#### INSTRUÇÕES PARA DOWNLOAD DE SISTEMA AMBIENTE

Conectar a: www.sistemaambiente.net/.....( tal como indicado no e-mail de Digitalis)

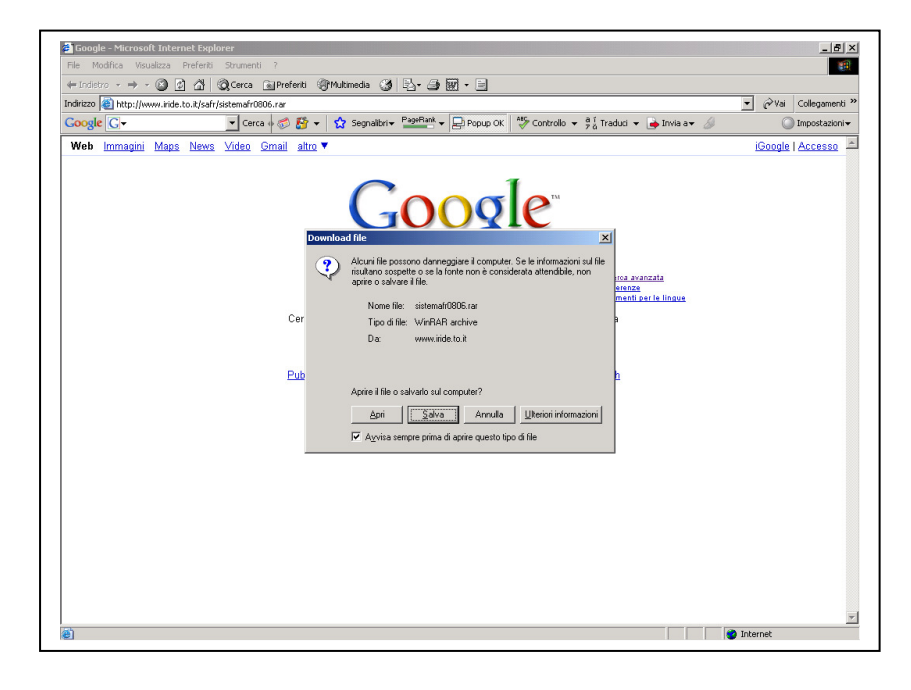

Salve o arquivo no disco rígido do seu computador

| Google - Microsoft Internet Expl   | plorer                                                                                                    | _8×           |
|------------------------------------|----------------------------------------------------------------------------------------------------|---------------|
| File Modifica Visualizza Preferiti | i Strumenti ?                                                                                                    |               |
| ← Indietro × → × (2) ② ③ ③         | logicerca allererenti Grivuomedia (gi logi aller alle aller allererenti contra della dell  |               |
| Coorda Ch                          | infysstemartouol.ran                                                                                                    | legamenti     |
| Google G.                          |                                                                                                    | iostazioni +  |
| web immagini Maps News             | IS VIDEO Email altro V                                                                                                    | <u>.cesso</u> |
|                                    | Coogle"                                                                                                    |               |
|                                    | Salva in: 🥅 NUOVO HDD (C.) 💽 🗢 🛍 📸 📰 -                                                                                                    |               |
|                                    | Carca Pytel. 17, AVG Sedeb.2342:203904;30;94:44;656 SuPPORT ex. 2* Disc. Document Del Nov Del Nov Field Sedeb.2342:203904;30;94:44;656 SuPPORT ex. 2* Disc. Disc. 2010 Del SuPPORT ex. 2* Disc. Disc. 2010 Del Nov Field Sedeb.2342:203904;30;94:44;656 SuPPORT ex. 2* Disc. SuPPORT ex. 2* Disc. SuPPORT ex. 3 |               |
| ê)                                 |                                                                                                    | y             |

Aguarde até que o download está completo

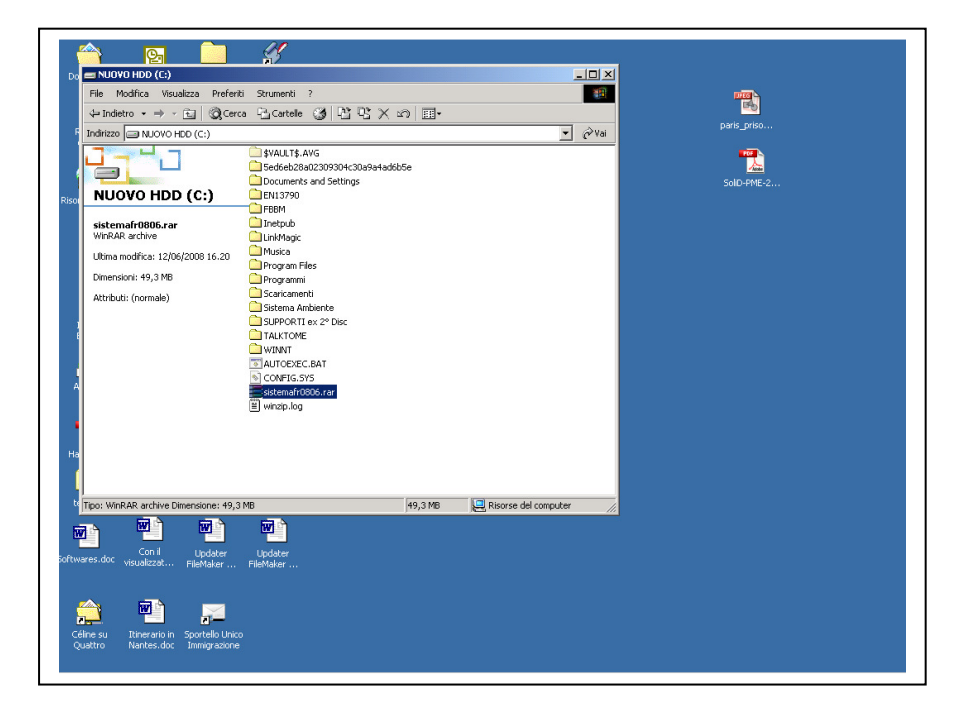

O arquivo é compactado (. Rar). Selecione o arquivo e iniciar a descompactação.

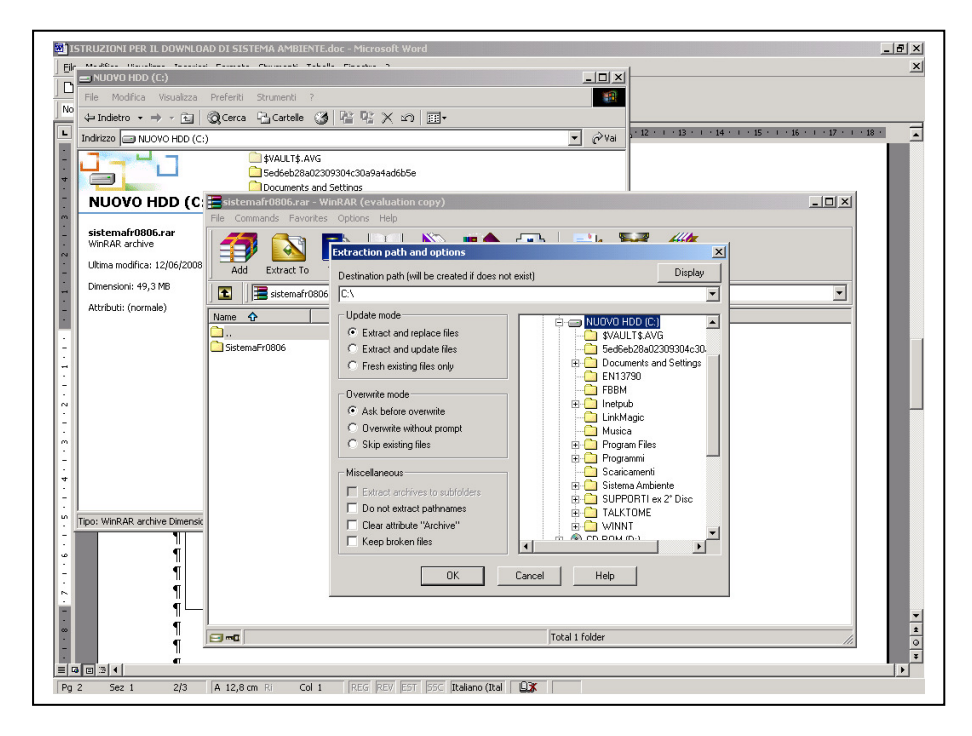

Escolha o local na raiz, e não como uma subpasta.

| Normale          | 🗃 🗟 🚏<br>Times New Ro | » ■ ● ♥ ♥ • • • • ● ● ■ □ □ ≡ ₩ ◎ ¶ 117% • ♡ .<br>m • 12 • G C S ■ ■ ≡ ⊟ ⊟ ∉ ∉ □ • ✔ • ▲ • .                                                                                                    |                          |
|------------------|-----------------------|----------------------------------------------------------------------------------------------------|--------------------------|
| L 2 · 1 · 1      | 1 · · · § · ·         | · 1 · 1 · 2 · 1 · 3 · 1 · 4 · 1 · 5 · 1 · 6 · 1 · 7 · 1 · 8 · 1 · 5 · 1 · 10 · 1 · 2 · 1 · 12 · 1 · 12 · 1 · 13 · 1 · 14 · 1 · 15 · 1 ·                                                                                                    | 16 * 1 * 17 * 1 * 18 * 1 |
| . 7.             |                       | Sistemafr0006.rar - WinRAR (evaluation copy)<br>Flo Commands Favorites Options Help                                                                                                    |                          |
|                  | 1<br>¶                | Add         Extract To         Test         Weinv         Delete         Witard         Info         Comment         Protect         SFX           Image: Standard 0006.rar - RA archive, urgaded size 374.344.357 bytes         Image: Standard 0006.rar - RA archive, urgaded size 374.344.357 bytes         Image: Standard 0006.rar - RA archive, urgaded size 374.344.357 bytes |                          |
| -<br>-<br>-<br>- |                       | Cartela Cartela Cartela Cartela 12/06/2008 15.20 Extracting from sistema/r0806.car                                                                                                    |                          |
| -<br>-<br>-      |                       | extracting<br>DBErgine dl 0%                                                                                                    |                          |
|                  |                       | Eleption line 600000 21%                                                                                                    |                          |
| -<br>-<br>-      |                       | Cancel Help                                                                                                    |                          |
| -<br>-<br>-      | ¶<br>¶<br>¶           | Total today                                                                                                    |                          |
|                  | ¶                     | i jiotai i roter                                                                                                    |                          |

Aguarde até que a descompressão é completo

| File Modifics   Vindetro Corco   Corco Corco   Corco Corco   Corco Corco   Statemort/0006   Cortela dila   Scaticamenti Sistema   Scaticamenti Sistema   Scaticamenti Sistema   Subherke 2'Dic   Autrobuti: (normale)     Sistema F10006   Correction dila   Scaticamenti   Sistema F10006   Correction dila   Scaticamenti   Sistema F10006   Correction dila   Scaticamenti   Sistema F10006   Correction dila   Scaticamenti   Sistema F10006   Correction dila   Correction dila   Scaticamenti   Sistema F10006   Correction dila   Correction dila   Scaticamenti   Sistema F10006   Correction dila   Correction dila   Scaticamenti   Sistema F10006   Correction dila   Sistema F10006   Scaticamenti   Sistema F10006   Sistema F10006                                                                                                    | ISTRUZIONI PER IL DOWNLOAD DI SIS                                                                            | TEMA AMBIENTE.doc - Microsoft Word                                                                                                    |                |
|----------------------------------------------------------------------------------------------------|----------------------------------------------------------------------------------------------------|----------------------------------------------------------------------------------------------------|----------------|
| Inditazo     Inditazo                                                                                                    | File Modifica Visualizza Preferiti<br>↓ Indietro • → • € @Cerca                                              | Strumenti ?<br>Pa Cartele 🐼 Par Par 🗙 20 🗐 •                                                                                                    |                |
| Sitemarroote         Cartela diff         Utra modrica: 12/05/2008 16.24         Atrbut: (normale)         Sociaciamenti         Sitemarroote         Carcina difficitie         Sociaciamenti         Sitemarroote         Carcina difficitie         Utra modrica: 12/05/2008 16.24         Atrbut: (normale)         Sociaciamenti         Sitemarroote         Sociaciamenti         Sitemarroote         Attrbut: (normale)         Sociaciamenti         Sitemarroote         Attrbut: (normale)         Sociaciamenti         Sitemarroote         Attrbut: (normale)         Sociaciamenti         Sitemarroote         Attrbut: (normale)         Sociaciamenti         Sitemarroote         Attrobut: (normale)         Sitemarroote         Sitemarroote         Sitemarroote         Sitemarroote         Sitemarroote         Attrobut: (normale)         Sitemarroote         Sitemarroote         Sitemarroote         Sitemarroote         Sitemarroote         Sitemarroote | Indirizzo INUOVO HDD (C:)                                                                                    |                                                                                                    | ▼              |
|                                                                                                    | NUOVO HDD (C:)<br>Sistemarf0006<br>Carela di file<br>Utma modifica: 12/06/2008 16.24<br>Attributi: (normale) | \$VALUT\$.AVVS Sedseb228 Documents<br>\$VALUT\$.AVVS Sedseb228 Documents<br>Interpub<br>Linktings: Musics Program<br>Scartcamenti<br>Scartcamenti<br>Sca |                |
|                                                                                                    |                                                                                                    | Ţ                                                                                                    | rotal 1 folder |
|                                                                                                    |                                                                                                    |                                                                                                    | 11             |

Você cria uma nova pasta "Sistema ...." abrir

| 🔁 SistemaFr0806                                                                                                    |                                                                                                    |                                                                                                    | _ 🗆 ×                                                                                                    |                                                                |
|----------------------------------------------------------------------------------------------------|----------------------------------------------------------------------------------------------------|----------------------------------------------------------------------------------------------------|----------------------------------------------------------------------------------------------------|----------------------------------------------------------------|
| Ele Modifica Visualizza Preferit                                                                                         | Strumenti 2                                                                                                    |                                                                                                    | 18                                                                                                    |                                                                |
| ↓ Indietro • → • 🖭 🔍 Cerc-                                                                                               | a 🖓 Cartele 🎯 🎦 🙄                                                                                                    | X 🛛 🗉 -                                                                                                    |                                                                                                    |                                                                |
| Indirizzo 🔁 SistemaFr0806                                                                                                |                                                                                                    |                                                                                                    | ▼ 🖓 Vai                                                                                                    | 2 · 12 · i · 13 · i · 14 · i · 15 · i · 16 · i · 17 · i · 18 · |
| Sistema Ambiente.exe<br>Applicatione<br>Ultrae modifica: 13/02/2007 15:59<br>Dimensioni: 4,66 MB<br>Attributi: (normale) | Badup Dati Editation Editation Editation Analysis Analysis Analys | Gestione (p7<br>HEAH.dl<br>HELP<br>Elimpot.log<br>MeC/Ju.dl<br>MeC/Ju.dl<br>Me | Literste SA. (p7<br>S. Valan DOM. dll<br>S. Valan Sciencians. dll<br>S. Valan Science (S. S. S. S. S. S. S. S. S. S. S. S. S. S |                                                                |
| Tipo: Applicazione Dimensione: 4,66 MB                                                                                   | FMWrapper.dl     GdPlus.dl                                                                                                    | Support.dll Translate.fp7 4,66 MB                                                                                                    | rse del computer                                                                                                    | 1<br>1<br>1<br>1                                               |
| 1 1                                                                                                    |                                                                                                    |                                                                                                    |                                                                                                    |                                                                |

Lançar "Sistema Ambiente.exe" Isto irá abrir o programa

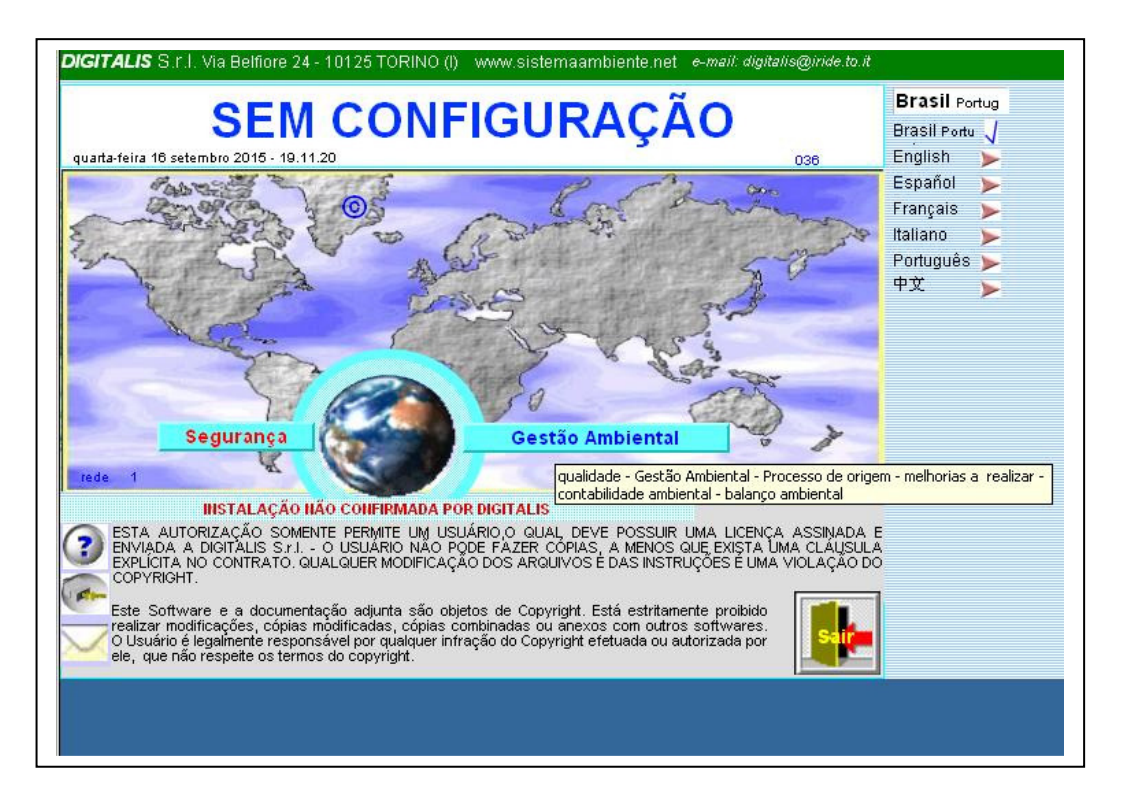

O programa será aberto com nenhuma configuração. Pressione o botão "Segurança"

| quarta-feira 16 setembro 2015 - 19.24.02 | 8                                               |                      |                     |       |
|------------------------------------------|-------------------------------------------------|----------------------|---------------------|-------|
|                                          |                                                 |                      | Brasil Portugu      | Jês 📜 |
| SEM                                      | SEM CONFIGURAÇÃO                                |                      |                     | uês 🚽 |
|                                          | 200000000000000000                              |                      | English             | >     |
| Para pedir o cóc                         | ligo de instalação, por fav                     | or,<br>biride to it  | Español             | >     |
| com o Contrat                            | o de Autorização assinad                        | ).                   | Français            | >     |
| (?)                                      |                                                 |                      | Italiano            | >     |
|                                          |                                                 |                      | Português           |       |
| veja AUTORIZAÇÃO co                      | onfirmar AUTORIZAÇÃO                            | ime ONão             | 中文                  | -     |
| 15138 x                                  | 8324414 x 347                                   |                      |                     |       |
|                                          | 0024414 × 041                                   |                      |                     |       |
| Razao Social <b>USUARIO</b>              |                                                 |                      |                     |       |
| DIGITALIS                                | autorizaç:                                      | io n                 |                     |       |
| PESSOA DE REFERENCIA, NUMERO DE          | FAX e E-MAIL do Usuário                         |                      |                     |       |
|                                          |                                                 |                      |                     |       |
|                                          |                                                 |                      |                     |       |
| ESCREVA AQUI O COL                       | IGO FORNECIDO POR DIO                           | ITALIS               |                     |       |
|                                          |                                                 | confirmar            |                     |       |
| INSTALAÇÃO NÃ                            | O CONFIRMADA POR DIGITAL                        | s                    |                     |       |
| RECONFIGURAR A<br>INSTALAÇÃO             | Uso provisóri<br>DIDO E A AUTORIZAÇÃO DE USO AS | 5INADOS a digitalis@ | air<br>Diride.to.it |       |
| CEICAR POI                               | CIMIC CODIGO                                    |                      | 10                  |       |
|                                          |                                                 |                      |                     |       |

Isso vai levar você a uma tela onde você será solicitado a inserir o código fornecido pelo Digitalis.

Pressione o botão "Autorização" para ver as condições de licença, imprimir e assinar.

| المعالم [Gestione] المعالم المعالم المعالم المعالم المعالم المعالم المعالم المعالم المعالم المعالم المعالم الم |           | _ 8 × |
|----------------------------------------------------------------------------------------------------|-----------|-------|
| Tie Modifica Visualizza Inserisci Formattazione Record Script Strumenti Finestre Guida                         |           | _ 8 × |
| DIGITALIS S.r.I. Via Belfiore 24 - 10125 TORINO (I) - tel. (+39)011.6688383 fax 011.6689723                    |           | 1     |
|                                                                                                    | Italiano  |       |
|                                                                                                    | Deutsche  |       |
|                                                                                                    | English   |       |
| □ copia per l'utente □ copia da restituire firmata per ottenere il codice di conferma                          | Español   | -     |
|                                                                                                    | Euskera   |       |
| CONTRATTO DI LICENZA D'USO DI PROGRAMMA PER ELABORATORE                                                        | Francais  |       |
| numero di licenza della copia                                                                                  | Italiano  | 1     |
| lia                                                                                                    | Dortuguês | N     |
| DIGITALIS S.r.l., cap. soc. E. 66.300,00., con sede in Via Belfiore 24, 10125 Torino, P.Iva                    | Pollugues |       |
| 05161680011, in persona del suo Amministratore sig. Vittorio Buscaglione                                       | Русскии   |       |
| (nel seguito denominata "Digitalis")                                                                           | عربية     |       |
| e                                                                                                    |           |       |
| dominilio finanzio                                                                                             |           |       |
| n lva cf (nel sequito denominato                                                                               |           |       |
| "Società")                                                                                                    |           |       |
|                                                                                                    |           |       |
| Premesso                                                                                                    |           |       |
| - che Digitalis ha sviluppato ed è l'esclusiva proprietaria di un programma per elaboratore da essa            |           |       |
| denominato "Sistema Ambiente" per l'analisi e la valutazione dei rischi all'interno delle Aziende relativo     |           |       |
| alla sicurezza e tutela della salute nei luoghi di lavoro e per la gestione ambientale in azienda.             |           |       |
| , che la Società desidera ottenere dalla Digitalis, e la Digitalis è disposta a concedere alla Società, una    |           |       |
| licenza d'uso di detto programma, secondo i termini e le condizioni di guesto Contratto;                       |           |       |
| · · · · · · · · · · · · · · · · · · ·                                                                          |           |       |
| Ciò premesso, a valere come parte integrante e sostanziale del presente contratto, si conviene e si            |           |       |
| stipula quanto segue:                                                                                          |           |       |
|                                                                                                    |           | -     |
|                                                                                                    |           |       |

Pressione o botão Voltar para retornar à tela de configuração

| uarta-feira 16 setembro 2015 - 19.33.37                                                          | 8<br>Brasil Português                                                                                                    |
|--------------------------------------------------------------------------------------------------|----------------------------------------------------------------------------------------------------|
| Para pedir<br>imprima esta pági<br>com o Co<br>veja <u>AUTORIZAÇÃO</u><br>151                    | Incolla       Inserisci       Opzioni       Formato testo       Sviluppo         Incolla       Inserisci       Opzioni       Formato testo       Sviluppo         Incolla       Inserisci       Opzioni       Formato testo       Sviluppo         Incolla       Inserisci       Opzioni       Formato testo       Sviluppo         Incolla       Inserisci       Opzioni       Formato testo       Sviluppo         Incolla       Includi       Opzioni       Formato testo       Sviluppo         Incolla       Includi       Opzioni       Formato testo       Sviluppo         Incolla       Includi       Opzioni       Formato testo       Sviluppo |
| Razão Social USUÁFIO<br>DIGITALIS<br>PESSOA DE REFERÊNCIA, NÚME<br>ESCREVA AQUI C<br>IIIISTALAÇÃ | II messaggio non è stato inviato.         II messaggio non è stato inviato.         Invia       digitalis@iride.to.it         Invia       Cc         Account v       Ccn         Oggetto:       instalação SEM CONFIGURAÇÃO         V: 1 1 1 2 1 3 1 4 4 1 5 1 1 6 1 7 7 1 8 1 9 1 10 1 111 1 12 1 13 1 14         ¢ódigo:       15138 x 8324414 x 347                                                                                                    |
| INSTALAÇÃO                                                                                       | Razão Social usuário: DIGITALIS<br>Dados administrativos:<br>AUTORIZAÇÃO №º:                                                                                                    |

Pressione o e-mail e pelo correio para completar seus dados, em seguida, enviar o e-mail.

Entrementes, pressione o "uso temporário" você pode entrar uma vez no programa sem os códigos

| juarta-feira 16 setembro 2015 - 19.42.39 | 8                              |            |          |                |       |
|------------------------------------------|--------------------------------|------------|----------|----------------|-------|
|                                          |                                | _          |          | Brasil Portugu | Jês   |
|                                          | © Sistema Ambiente             |            |          | Brasil Portug  | Jês 🗸 |
| Press of a line                          |                                |            |          | English        | >     |
| imprima esta págin                       | a e envie por mail a digitalis | @iride.to. | .it      | Español        | >     |
| com o Čor                                | itrato de Autorização assina   | do.        |          | Français       |       |
| (?)                                      |                                |            |          | Italiano       | >     |
| -                                        |                                | 1.11       | 12010107 | Português      | >     |
| veja AUTORIZAÇÃO                         | confirmar AUTORIZAÇÃO          | Sim        | ONão     | 中文             | >     |
| 151                                      | 38 x 8324414 x 347             |            |          |                |       |
| Razão Social <b>usuário</b>              |                                |            |          |                |       |
| DIGITALIS                                | autoriza                       | ição nº    |          |                |       |
| PESSOA DE REFERÊNCIA, NÚMER              | O DE FAX e E-MAIL do Usuário   |            |          |                |       |
| S                                        |                                |            |          |                |       |
|                                          |                                |            |          |                |       |
| ESCREVA AQUI O                           | CÓDIGO FORNECIDO POR D         | IGITALIS   |          |                |       |
| 150                                      | 8 1642                         | cc         | onfirmar |                |       |
| INSTALAC                                 | ÃO CONFIRMADA POR DIGITALI     | s          |          |                |       |
| RECONFIGURAR A<br>INSTALAÇÃO             | Uso provisó                    | rio        | Sa Sa    | ir             |       |
|                                          |                                |            |          |                |       |

Quando eles obter os códigos fornecidos pelo Digitalis, colocá-los nas caixas e pressione Confirmar.

Deve aparecer na parte inferior do "Instalação confirmado por Digitalis" Se não se verificar os números de entrada e, se necessário, contacte Digitalis.